# Работа с закупками малого объема в ЕАСУЗ 2.0 и Электронном магазине

# Подготовка планируемой процедуры ПГ к отправке в ЭМ

# Создание планируемой процедуры ПГ

# Планируемая процедура в ПГ создается на основе объекта закупки с типом закупки п. 4-5 ч. 1 ст. 93

| О ПЛАНИРУЕМ    | ІЫЕ ПРОЦЕДУРЫ |                                      |                    |                                     |                                          |                            |                        |                      |                       |                                                                                                    |
|----------------|---------------|--------------------------------------|--------------------|-------------------------------------|------------------------------------------|----------------------------|------------------------|----------------------|-----------------------|----------------------------------------------------------------------------------------------------|
| T              | • Сокращен    | нная 🔘 Расширенная                   | 🔲 Выделен          | ние позиций 🥹                       |                                          |                            | Без зарегистрированных | закупок и контракто  | OB                    | <ul> <li>Image: Image: Image:</li></ul> |
| Выб<br>(Вс П/Н | P/H           | Идентифика<br>ционный<br>код закупки | Предмет<br>закупки | Способ<br>определения<br>поставщика | Основание<br>закупки у ед.<br>поставщика | Планиру<br>дата<br>публика | Стоимость,<br>руб.     | Статус<br>позиции ПГ | Совместная<br>закупка | Статус<br>закупки/<br>контракта                                                                                                    |

#### Корректная установка даты для выгрузки в ЭМ, сведения выгружаются:

✓ Для срочных закупок за 24 часа до планируемой даты публикации/заключения контракта с ед. поставщиком (публикация в ЭМ 22.01.2019, дата должна быть 24.01.2019)

| с ед. поставщиком: |  | 24 01 2019 |  |  |
|--------------------|--|------------|--|--|
| 24.01.2019         |  | 24.01.2015 |  |  |
|                    |  |            |  |  |
|                    |  |            |  |  |
|                    |  |            |  |  |
|                    |  |            |  |  |
| )снование за       |  |            |  |  |

✓ Для обычных закупок минимум за 6 (максимум 20) рабочих дней до планируемой даты публикации/заключения контракта с ед. поставщиком (публикация в ЭМ 22.01.2019, дата должна быть 31.01.2019)

### В ЕАСУЗ включен производственный календарь

| Планируемая дата публикации/заключения контракта<br>с ед. поставшиком <sup>.</sup> |  | Планируемая дата публ | убликации посл |  |
|------------------------------------------------------------------------------------|--|-----------------------|----------------|--|
| 31.01.2019                                                                         |  | 28.01.2019            |                |  |
|                                                                                    |  |                       |                |  |

## Срочная закупка

Допускается проведение «Срочных» закупок посредством Электронного магазина только при наличии обоснования, прикрепленного в позиции плана-графика в ЕАСУЗ и подписанного:

- руководителем / заместителем руководителя ЦИОГВ, ответственным за направление проведения закупочной деятельности;
- руководителем / заместителем руководителя центральных контрактных служб муниципальных районов и городских округов Московской области.

| ОБОСНОВАНИЕ СРОЧНОСТИ            | І ЗАКУПКИ |
|----------------------------------|-----------|
| боснование срочности закупки:    |           |
|                                  |           |
|                                  |           |
|                                  |           |
| Файл обоснования срочности закуг | іки:      |

# Прикрепление документации отображаемой в ЭМ

- Обязательным условием для отправки контракта в ЭМ является прикрепление документов в лоте процедуры ПГ, с типами:
- Контракт
- И Техническое задание
- И Приложения к проекту контракта (ПИК)

| Общий размер прикрепленных файлов, МБ: 34,06          |                                      |                     | •                    |
|-------------------------------------------------------|--------------------------------------|---------------------|----------------------|
| Общее кол-во прикрепленных файлов: 3                  |                                      |                     |                      |
| 🗹 Проект контракта включает Особые условия применения | а ЭДО                                |                     |                      |
| Наименование                                          | Тип                                  | Размер, МБ          | Действия             |
| 12.xlsx                                               | Приложения к проекту контракта (ПИК) | 11,35               | / () ()              |
| 12.xlsx                                               | Проект контракта                     | <mark>11</mark> ,35 |                      |
| 12.xlsx                                               | Техническое задание                  | 11,35               | / @ 1                |
| H - 1 - H                                             |                                      |                     | 1 - 3 из 3 строк 🖒 🖒 |

# Раздел электронного магазина (категории)

Заполнение блока «Раздел Электронного магазина» в спецификации лота процедуры Плана-графика.

| Цена за единицу, руб.:          | 280,00                  |
|---------------------------------|-------------------------|
| Инновационная продукция: 🔞      |                         |
| Раздел Электронного магазина: 😡 | Экспертная деятельность |
|                                 |                         |
|                                 |                         |

# Подтверждение готовности планируемой процедуры ПГ

После заполнения всех данных, для подтверждения готовности планируемой процедуры необходимо нажать кнопку «Подтвердить готовность»

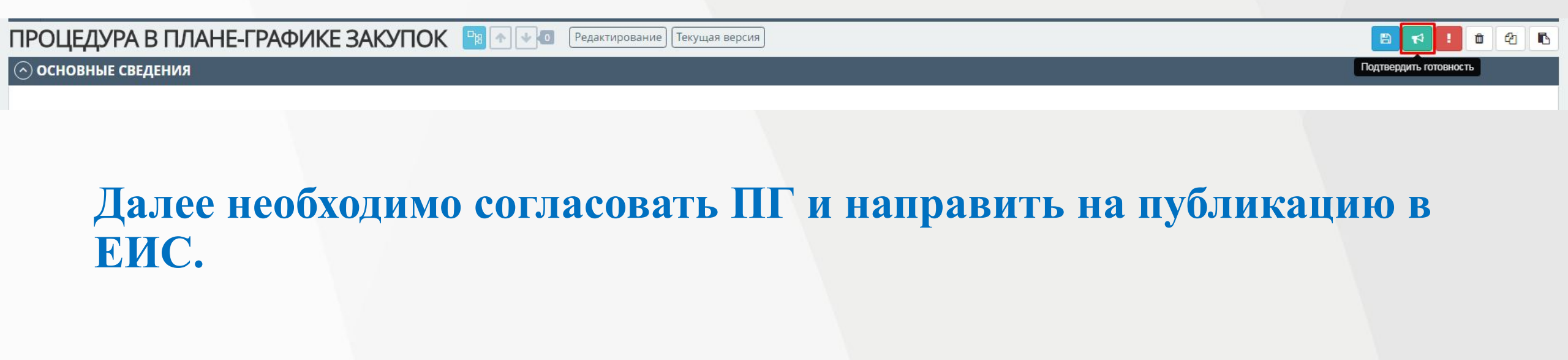

# Отправка закупки в ЭМ

После размещения ПГ в ЕИС, в ЕАСУЗ будет изменен статус процедур малого объема на «Опубликован». В данном статусе осуществляется отправка закупок в ЭМ. (в данном статусе доступна для редактирования планируемая дата заключения)

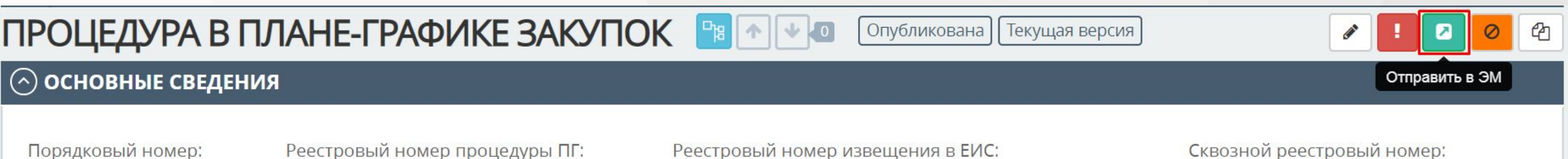

После отправки в течении 10-15 мин, закупка будет отображаться в личном кабинете заказчика ЭМ. Процедура ПГ изменит статус на «Опубликована в электронном магазине»

ПРОЦЕДУРА В ПЛАНЕ-ГРАФИКЕ ЗАКУПОК

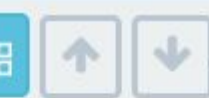

Опубликована

Опубликована в Электронном магазине || Текущая версия

### ОСНОВНЫЕ СВЕДЕНИЯ

# Работа с закупками в ЭМ

### Порядок авторизации в ЭМ:

- Для регистрации/авторизации в ЭМ для заказчика используется ЭП выданная Федеральным казначейством. Необходимо зайти на сайт <u>https://market.mosreg.ru/</u>
- Далее на странице Электронного магазина нажать кнопку «Вход»

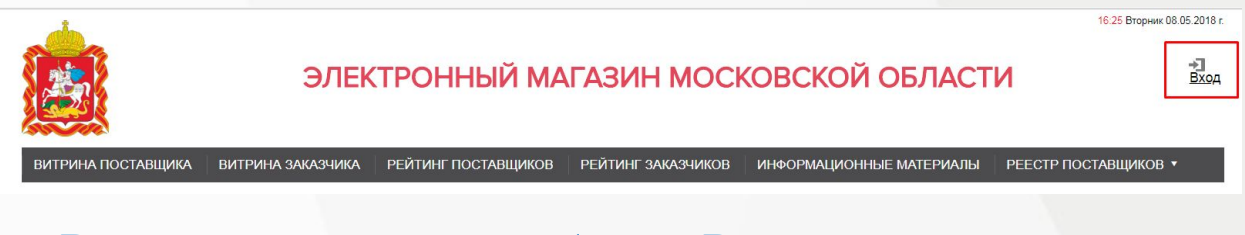

• В открывшемся окне выбрать «Вход для заказчика»

Главная > Авторизация

Авторизация

Вход для заказчика Вход для поставщика

#### Авторизация через сторонние сервисы

• Далее с подключенной ЭП от ЕИС необходимо выбрать необходимый сертификат из списка и нажать кнопку «Войти»

### ВАЖНО! Перед входом в ЭМ должна быть опубликована хотя бы одна закупка.

# Отображение новой закупки в ЭМ

Новые закупки располагаются в разделе «Закупки» в личном кабинете заказчика, а также в открытой части Электронного магазина.

Главная / Реестр закупок

Реестр закупок

| Q Введите ключевое слово                                                                  | Расширенный                            | й поиск 🔄 Найти   |
|-------------------------------------------------------------------------------------------|----------------------------------------|-------------------|
| Все Прием предложений Согласование Заключение дого                                        | овора Договор заключен Нет предложений | Отменена          |
| № 453933 Государственные закупки (44-ф3)<br>Поставка Натрии фторид+Яблочная кислота (МНН) |                                        | Прием предложений |
| Тестовая организация                                                                      |                                        | 5 000.00 ₽        |
| Категория: Медицина                                                                       |                                        |                   |
| Начало приема заявок: 17.04.2019                                                          |                                        |                   |
| Окончание приема заявок: 22.04.2019 19:30                                                 |                                        |                   |
| Карточка заказчика                                                                        |                                        |                   |

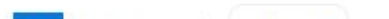

# Возможные действия заказчика в ЭМ

Удаление/Отмена закупки
 Продление срока
 Предложить участие в закупке

## Отмена закупки

В диалоговом указать причину отмены закупки и нажать кнопку «Сохранить». Закупка перейдет в статус «Отменена».

Отмененная закупка удаляется из Витрины поставщика и отображается только в Личном кабинете заказчика

| I                   | Тричина отмены:* |  |
|---------------------|------------------|--|
| le выделено средств |                  |  |

# Продление плановой даты заключения.

Для продления срока подачи необходимо нажать кнопку «Изменить даты закупки»

| Перейти к закупкам Отменить | <b>О Изменить даты закупки</b> | В срок не позднее чем за 3 (три)<br>рабочих дня до Плановой даты<br>заключения Контракта (до 18.00, |
|-----------------------------|--------------------------------|----------------------------------------------------------------------------------------------------|
| Не удалось получить колич   | ество новых уведомлений        | время МСК) Заказчик может<br>изменить размещенную Заявку в<br>отношении Плановой даты               |
| Заказчик                    |                                | заключения Контракта. При этом<br>срок с даты изменения Заявки до<br>Плановой даты заключения       |
| Полное наименование         | <u>Тестовая организация</u>    | Контракта должен составлять не<br>менее 6 (шести) рабочих дней.                                     |
| инн                         | 5024139723                     | Плановая дата может быть<br>установлена только на ра <u>бочий</u>                                   |
|                             |                                |                                                                                                    |

# Выбор из предложений о продаже

Заказчику доступна функциональная возможность выбора из предложений о продаже кнопкой «Предложить участие»

| Главная / Реестр закупок / Просмотр закупки |                    |          |                       |                    |
|---------------------------------------------|--------------------|----------|-----------------------|--------------------|
| Заказчик                                    | Перейти к закупкам | Отменить | Изменить даты закупки | Предложить участие |
| Полное наименование: Тестовая организация   |                    |          |                       |                    |

#### ИНН: 5024139723

Адрес места нахождения: Российская Федерация, 143407, Московская обл., Красногорский р-н, Красногорск г., бульвар Строителей, 1

# Просмотр предложений от поставщиков в закупке

Перейти к форме просмотра закупки, для которой завершился период подачи предложений. Предложения на закупку, поданные поставщиками, отображаются в форме просмотра закупки в области «Предложения поставщиков»

С 01.01.2019 Убрана возможность рассмотрения предложений поставщиков на соответствие/несоответствие

#### Предложения поставщиков

Nº 1

Дата подачи: **18.04.2019** 

Поставщик: Иванова Светлана Иванович

Цена, ₽: 4000,00 Не облагается НДС

Предложение: Просмотреть

Статус: Действительно

Наличие ЭЦП у поставщиика: Да

### Заключение договора (Заказчик)

### ✓ В форме просмотра закупки, в списке предложений нажать кнопку «Заключить договор»

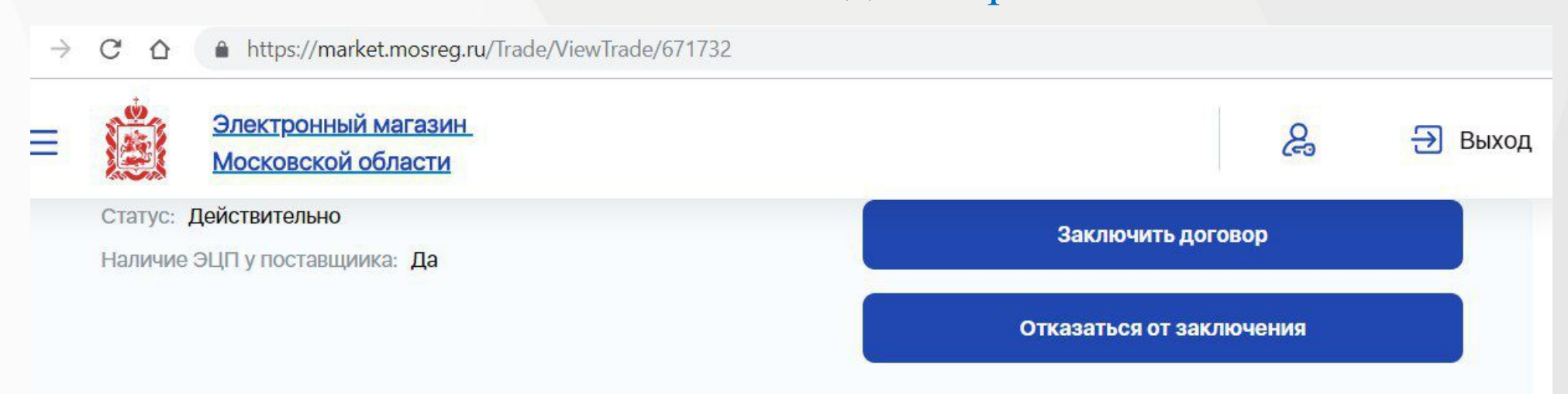

В случае наличия поставщика в реестре РНП, Вы можете отказаться от заключения и перейти к заключению договора со следующим по цене поставщиком.

Отказ от заключения контракта с поставщиком (подрядчиком, исполнителем) в случае если сведения о поставщике (подрядчике, исполнителе) отсутствуют в реестре недобросовестных поставщиков (РНП), является нарушением пунктов регламента

### Все договора с 01.01.2019 заключаются в «Электронной форме»

# В открывшемся окне заполнить требуемые поля и нажать кнопку «Отправить на подписание»

| <u>Главная</u> > <u>Договоры</u> > Создание договора |                                                                                                    |   |   |            |   |
|------------------------------------------------------|----------------------------------------------------------------------------------------------------|---|---|------------|---|
| Заключение договора                                  |                                                                                                    |   |   |            |   |
| Сроки действия договора*                             | 23.01.2019                                                                                                    |   | - | 31.01.2019 |   |
| Сроки исполнения договора*                           | 23.01.2019                                                                                                    |   | - | 30.04.2019 | Π |
| Имя поставщика                                       | Название организации                                                                                                  |   |   |            |   |
| Цена*                                                | 900,00                                                                                                    |   |   |            |   |
| Форма договора                                       | Электронный                                                                                                    |   |   |            |   |
| Номер договора*                                      | 1/БН                                                                                                    |   |   |            |   |
| Способ указания цены*                                | Цена контракта                                                                                                    | ٠ |   |            |   |
| Номер документа основания заключения<br>контракта*   | 44-ФЗ                                                                                                    |   |   |            |   |
| Дата документа основания заключения<br>контракта*    | 23.01.2019                                                                                                    |   |   |            |   |
| Документы договора *                                 | + Прикрепить документ<br>Максимально допустимый размер файла: 10120 кБ<br>00034dbf-28b2-4ea8-8eab-a7b1caf14ceb.docx ( | Ø |   |            |   |
| Перейти назад к закупке 🛛 Отправить на               | подписание                                                                                                    |   |   |            |   |

### Статус закупки меняется на «Заключение договора»

| р/н лота позиции плана-графика ЕАСУЗ | 000952-19           |
|--------------------------------------|---------------------|
| Статус                               | Заключение договора |
| НМЦК, руб.                           | 1500,00             |

### Статус договора меняется на «Направлен на подписание участнику»

| Статус договора | Направлен на подписание участнику |
|-----------------|-----------------------------------|
| Форма договора  | Электронный                       |
| Номер договора  | 1/БН                              |
|                 |                                   |

## Заключение договора (Поставщик)

### Возможные действия поставщика в ЭМ

Главная > Договоры > Просмотр договора

#### Просмотр информации о договоре

| Дата заключения    |                                   |
|--------------------|-----------------------------------|
| Имя поставщика     | Название организации              |
| Цена*              | 900,00 Внести изменения           |
| Статус договора    | Направлен на подписание участнику |
| Форма договора     | Электронный                       |
| Номер договора     | 1/БН                              |
| Документы договора |                                   |

| Описание                                      | ЭП поставщика | ЭП заказчика |         |
|-----------------------------------------------|---------------|--------------|---------|
| 00034dbf-28b2-4ea8-8eab-<br>a7b1caf14ceb.docx | ЭП не задана  | ЭП не задана | Скачать |

| Перейти к договорам | Перейти назад к закупке | Отказаться от заключения | Подписать договор | Оставить комментарий заказчику |
|---------------------|-------------------------|--------------------------|-------------------|--------------------------------|
|---------------------|-------------------------|--------------------------|-------------------|--------------------------------|

### После подписания поставщиком, Заказчик может перейти к договору кнопкой «

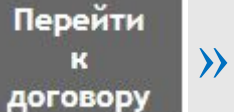

#### и подписать сведения о договоре

| Статус договора                                              | Направлен на подписание заказчику    |                            |
|--------------------------------------------------------------|--------------------------------------|----------------------------|
| Форма договора                                               | Электронный                          |                            |
| Номер договора                                               | 1/БН                                 |                            |
| окументы договора                                            |                                      |                            |
| Описание                                                     | ЭП поставщика                        | Э                          |
| 00034dbf-28b2-4ea8-8eab-<br>a7b1caf1 <mark>4</mark> ceb.docx | Посмотреть                           | ЭП <mark>н</mark> е задана |
| Перейти к договорам                                          | Перейти назад к закупке Подписать до | рговор                     |
|                                                              |                                      |                            |
|                                                              |                                      |                            |

### Статус закупки меняется на «Договор заключен»

| Статус     | Договор заключен |  |
|------------|------------------|--|
| НМЦК, руб. | 1500,00          |  |

### Статус договора меняется на «Заключен»

| Заключен                  |
|---------------------------|
| Электронны <mark>й</mark> |
| 1/БН                      |
|                           |

### Личный кабинет Поставщик/Заказчик

В случае если Заказчик выступает в качестве Поставщика, и уже имеет личный кабинет Заказчика необходимо в карточке организации в ЭМ нажать кнопку **«Редактировать»** и далее **«Хочу работать как поставщик»** 

### Главная > Общая информация об организации Организация Редактировать Общая информация Информация о пользователе Документы Редактирование информации Изменить пароль Хочу работать как поставщик Сохранить изменения Информация о пользователе